# **iPRO<sup>™</sup> 2 APP** STEP BY STEP GUIDE PATIENT

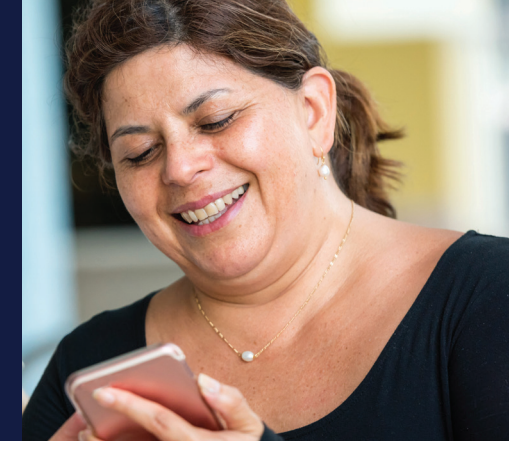

#### Clinic ID:

**1. DOWNLOAD** the app from iTunes store or Google Play by searching **iPro 2 App**<sup>1,2</sup>

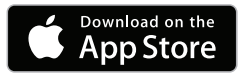

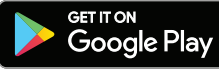

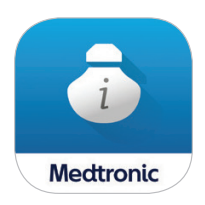

#### **2.** SET UP AN ACCOUNT

Follow the steps within the app by creating a password, inputting your information, and adding the clinic ID to complete setup. You will receive the clinic ID from your healthcare professional<sup>3</sup>.

|         | Patient Login                                 | Help   |   |   | w<br>Kali G                                                                                                  |
|---------|-----------------------------------------------|--------|---|---|----------------------------------------------------------------------------------------------------|
| Have yo | u participated in an il<br>evaluation before? | Pro**2 |   | 8 | Email*<br>Confirm I                                                                                          |
| IN      | Of                                            |        | > | 8 | Passworr<br>The pass<br>is long.<br>At tent 3 of<br>the installand<br>- Upperso<br>- Special of<br>Confirm 1 |

|   | Carlier V<br>Patien |
|---|---------------------|
|   | A James             |
| ł | Foley               |
|   | February 22         |
|   | Diabetes Type       |
|   | Type 1              |
|   | O Type 2            |
|   | O Other             |
|   | Therapy Type (Cha   |
|   | Diet & Exercise     |
|   | Oral Medication     |
|   |                     |
|   |                     |

| <        | Find My Clinic                                |         |
|----------|-----------------------------------------------|---------|
| Let's fi | nd your clinic. You can<br>clinic's ID number | enter ) |
| Q (1     | nic 1D                                        |         |
|          | Fied Clinic                                   |         |
|          |                                               |         |
|          |                                               |         |
|          |                                               |         |
|          |                                               |         |
|          |                                               |         |

>

### **3.** LOG EVENTS

- For the next 6 days, record events, such as BG, meals, medication, exercise and sleep.
  - For best accuracy, enter data immediately
  - Check and record your **BGs 3-4 times per day**, before meals and bedtime
- Events will be automatically uploaded to your CareLink<sup>™</sup> iPro<sup>™</sup> reports

#### 4. AT THE END OF THE EVALUATION

- Please ensure that all events are recorded in the app
- Have access to the internet to ensure all your events have been uploaded to CareLink<sup>™</sup> iPro<sup>™</sup> software
- Return your iPro<sup>™</sup> 2 recorder to your healthcare professional
- Review reports with your healthcare professional
- You do not need to end the evaluation in the app. It will end automatically after 7 days.

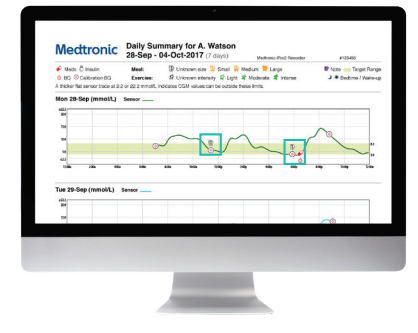

1. If you cannot download the app with your healthcare professional, the app can be setup, up to 1 day prior to evaluation start or after the evaluation start appointment. The iPro<sup>™</sup> 2 evaluation cannot start until the app is set up. Tablets are not compatible. The iPro<sup>™</sup> 2 evaluation cannot start until the app is set up or use a paper logbook.

2. If you forgot your password to download apps please use this information: Directions may differ based on model and operating system. App Store (iPhone): Tap Settings>tap [your name] > Password & Security > Change Password, then follow the onscreen steps to update your password. For iOS 10.2 or earlier, tap iCloud > [your name] > Password & Security > Change Password, then follow the onscreen steps; Google Play(Android): Settings>Sign in and security > Change password

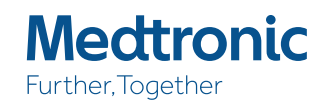

3. When entering clinic ID, only include letters and numbers. Do not include the dash (-).

## **NAVIGATE THROUGH THE APP**

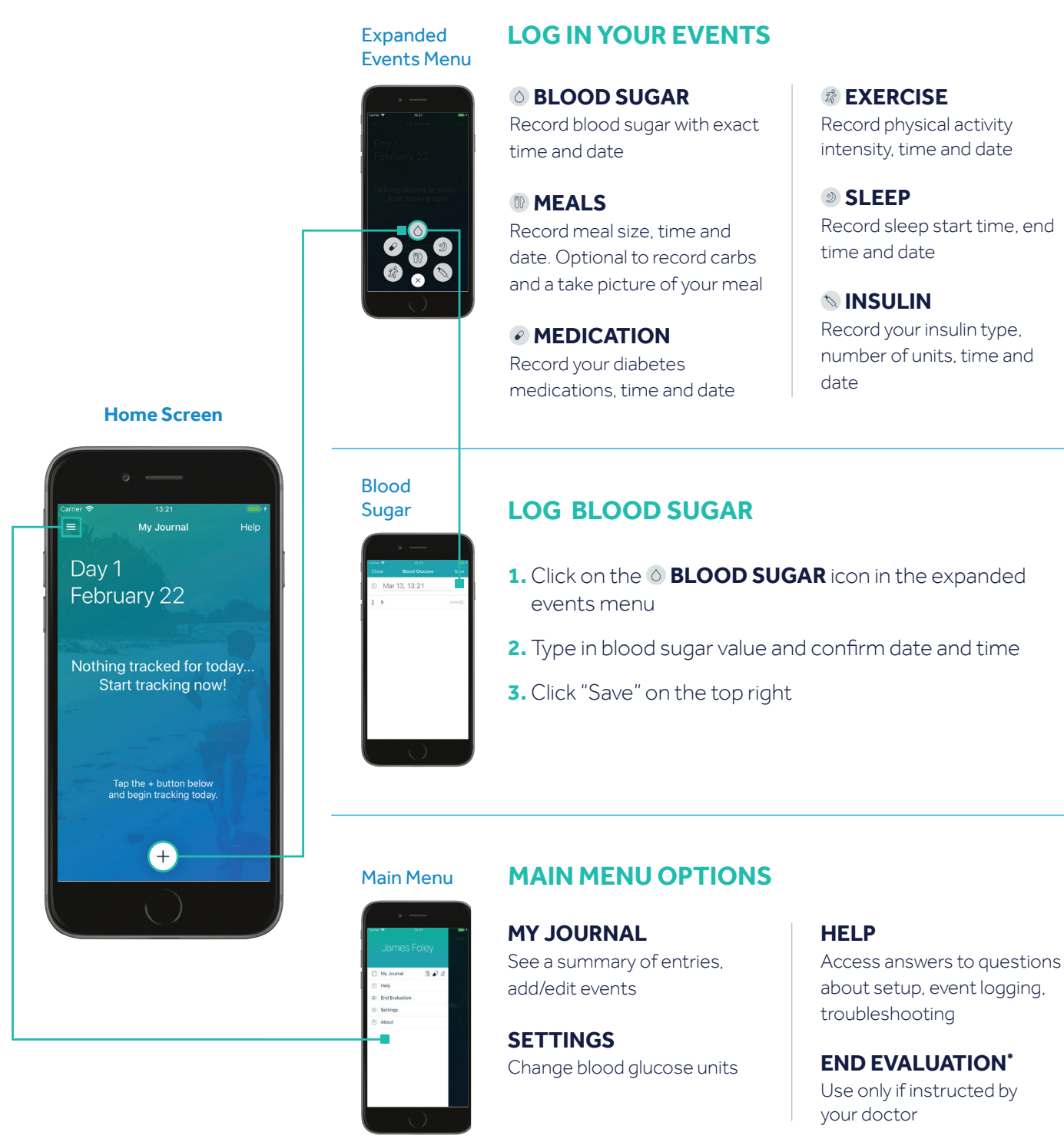

\* Allows the evaluation to be ended earlier than scheduled.

For further information, view the instructional video by searching "iPro<sup>™</sup> 2 App" on: https://www.youtube.com/user/MedtronicDiabetesEU or call our customer care team at XXXX XXXX

## Medtronic

#### Europe

Medtronic International Trading Sàrl. Route du Molliau 31 Case postale CH-1131 Tolochenaz Tel: +41 (0)21 802 70 00 Fax: +41 (0)21 802 79 00

www.medtronic.eu

UC201811404EE ©2018 Medtronic. All rights reserved. Printed in Europe. This information does not substitute the Instructions for Use for iProT^M 2 professional CGM.

**IMPORTANT SAFETY INFORMATION:** For a listing of Indications, contraindictions, precautions, warnings and potential adverse events, please refer to the Instuctions for Use.